## Где должен размещаться файл защиты лицензии «Клеверенс»

Последние изменения: 2024-03-26

Без лицензии программные продукты на платформе Mobile SMARTS работают в демо-режиме, а это значит, что в один документ можно записать не более 3-х строк (или при отправке на сервер документ будет обрезаться до 3-х строк). Чтобы этого не допустить, на каждый ТСД приобретается своя лицензия, в виде кода активации или файла защиты лицензии.

Получить лицензию можно одним из способов, описанных в статье.

Для корректной работы файл лицензии должен находиться и на мобильном устройстве, и на сервере (в первую очередь его наличие проверяется на устройстве).

Где проверить наличие файла лицензии на разных устройствах:

1. TCД c OC Android.

«Файлы» --> папка MobileSMARTSv3.

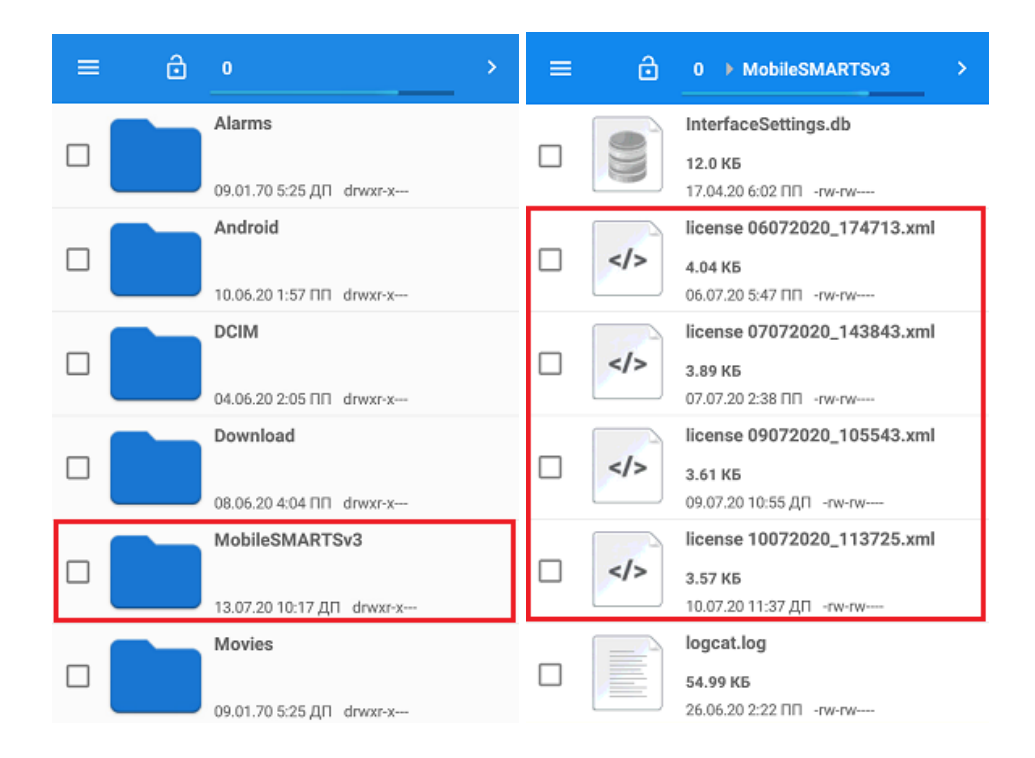

## 2. TCД c OC WinCE\ Mobile.

Наименование папки может отличаться в зависимости от модели ТСД (например, Application\ MobileSMARTS, Nand\ MobileSMARTS, Program Files\ MobileSMARTS и др.).

| 🔛 Nand 🖵       |         | Name 🚽 | MobileSMARTS 🖵  |         | Name  | • 🛨          |
|----------------|---------|--------|-----------------|---------|-------|--------------|
| 间 dsicapp      |         |        | Cleverence. Up  | 3/3/20  | 176K  | ^            |
| 间 MobileSMARTS |         |        | 🗑 Error         | 3/3/20  | 8.56K |              |
| Autorun        | 5/25/07 | 9.00K  | serrors         | 5/25/20 | 44.5K | ::           |
| <b>DilLog</b>  | 5/25/20 | 228K   | 🔞 Incoming      | 3/3/20  | 53.6K | -            |
|                |         |        | 📄 license300919 | 9/30/19 | 2.18K |              |
|                |         |        | 🔞 MB_Barcode    | 10/3/79 | 11.6K |              |
|                |         |        | 🍖 message       | 3/3/20  | 21.5K | $\checkmark$ |

3. ПК (сервер Mobile SMARTS).

Папки по пути «C:\ProgramData\Cleverence\Licenses» и «C:\ProgramData\Cleverence\Базы Mobile SMARTS\имя вашей базы\Licenses» (указан путь по умолчанию, но вы можете поместить базу в любую папку)

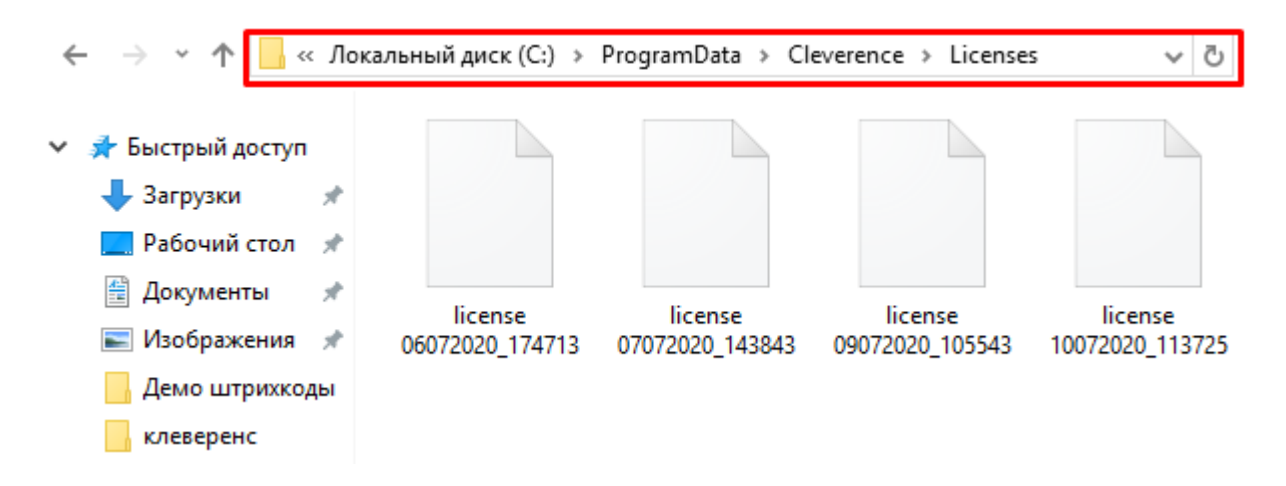

Если в вышеуказанных папках отсутствует файл лицензии, переместите его туда из той папки, где он находится.

Независимо от того, каким путем была получена лицензия (на ТСД или с помощью менеджера лицензий), мобильное устройство и сервер автоматически обменяются файлом лицензии при первом обмене. В случае прямого обмена с ТСД файл лицензии копируется при выгрузке данных на ТСД (например, при выгрузке номенклатуры).

Если случился сбой программы и после обмена файл лицензии не появился в нужной папке, скопируйте и поместите его туда вручную (при отправке лицензии на терминал он должен быть подключен к ПК с помощью USB-кабеля).

В окне менеджера лицензий появится соответствующая запись.

| 🗃 Менеджер лицензий                                      |                                |                          |                   |            |                |          |           | - 🗆 ×                  |  |  |
|----------------------------------------------------------|--------------------------------|--------------------------|-------------------|------------|----------------|----------|-----------|------------------------|--|--|
| Лицензии для базы «Склад 15, Омни» Расширенные функции ч |                                |                          |                   |            |                |          |           |                        |  |  |
| Код ТСД:                                                 | @HONEYWELL-EDA5                | 0-V-16204B17A7           |                   |            |                |          |           |                        |  |  |
| Лицензия: Найдена                                        |                                |                          |                   |            | Получить лице  | нзию     | Копирова  | опировать код в буфер  |  |  |
| Обновить список                                          | 🙀 Получить лицензию            | 1 Установить файл лицен  | зии 🖄 Откр        | ыть распол | тожение файла  | 🔓 Сохран | ить в CSV | 📷 Перейти в расш       |  |  |
| Код терминала                                            | Код активации                  | Срок                     | Подписка на RDP   | Онлай RFI  | D Checkma Moo. | Моб.     | Состояние | Для системы            |  |  |
| A @HONEYWELL-EDA5                                        | 0-V-16204B17A7 LTEST-QJZZJ-YFF | JW-GZZJY до 01.11.2021 д | to 01.11.2021 🛛 💉 | ×          | *              |          | ОК        | 1с v8.3(онлайн); excel |  |  |

В случае, если вы работаете с папкой обмена в режиме терминального доступа (RDP), при обмене через папку файлы лицензий копируются из папки по пути «C:\ProgramData\Cleverence\Базы Mobile SMARTS\имя вашей базы\Licenses» в папку обмена при выгрузке данных (например, при выгрузке номенклатуры из 1C). Далее при запуске синхронизации через утилиту RDP файлы лицензий копируются из папки обмена на TCД в папку Mobile SMARTS. Можно вручную скопировать файл лицензии в папку обмена, а также на TCД.

## Не нашли что искали?

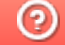

Задать вопрос в техническую поддержку